## VZDIALENÝ PRÍSTUP KU KURZU IEEE ENGLISH FOR TECHNICAL PROFESSIONALS:

1. Odhláste sa prosím z univerzitnej siete (pri vzdialenom prístupe z VPN).

2. Pre autentifikáciu, kliknite prosím na https://www.sjf.stuba.sk/buxus/docs/IEEE.html

3. Po kliknutí na odkaz sa dostanete k IEEE *Xplore* Digital Library a mala by sa Vám ukázať nasledujúca stránka:

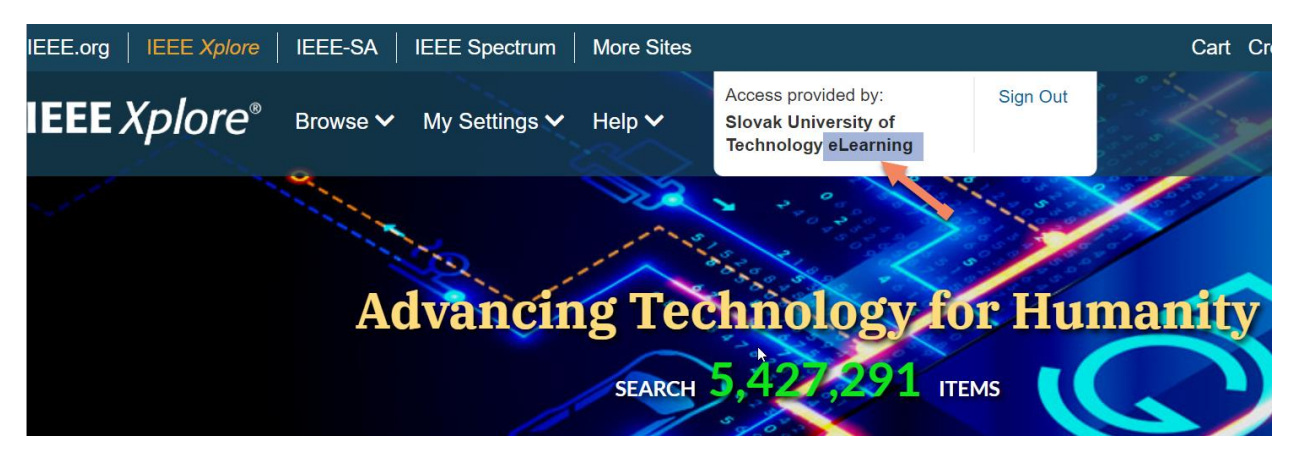

4. Informácia "Access provided by: Slovak University of Technology eLearning" znamená, že je autentifikácia dokončená.

5. Pre prístup ku kurzu si prosím otvorte ďalšie okno v priehliadači a prejdite na stránku **https://iln.ieee.org/** 

6. V pravom hornom roku kliknite na *Sign In* a prihláste sa svojím osobným uživateľským menom a heslom. Ak ho ešte nemáte, pozrite sa na bod 8 (*Create Account*).

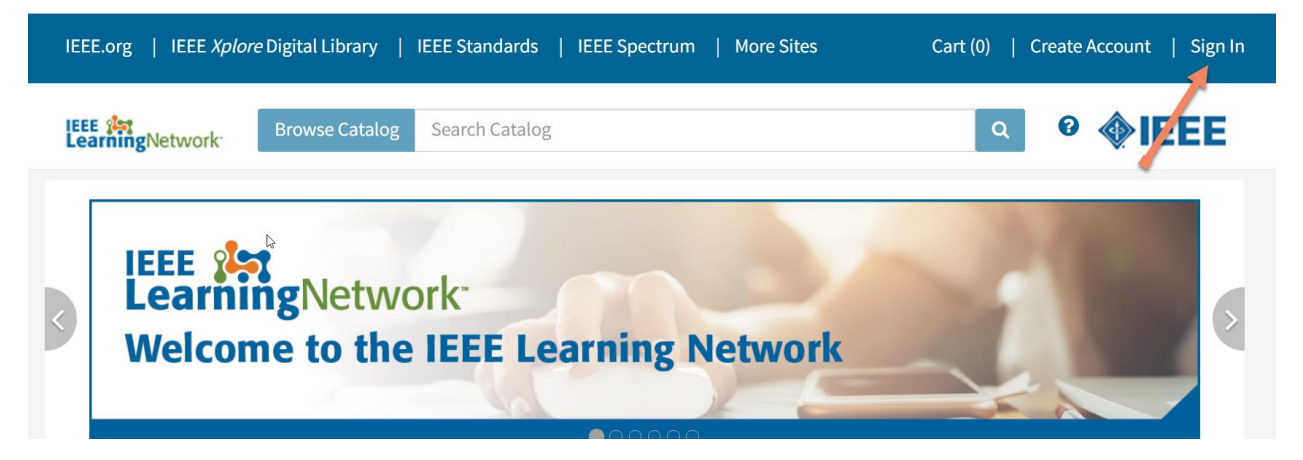

7. Po kliknutí na *Sign In* by ste mali v hornej strednej časti obrazovky vidieť nasledujúcu informáciu " Access Provided by..."

8. Prihláste sa svojím uživateľským menom a heslom, ak ho už máte vytvorené (napr. z *IEEE Xplore)*, alebo si vytvorte nové- *Create a new one*. Pri vytváraní si zákazníckeho účtu zadajte Vašu univerzitnú (webmail) adresu a ľubovoľné heslo (podľa inštrukcií na webe).

| IEEE Xplore   IEEE-SA   IEEE Spectrum             | More Sites                                                          |          | Cart Create Account Person             |
|---------------------------------------------------|---------------------------------------------------------------------|----------|----------------------------------------|
| IEEE 💒<br>LearningNetwork                         | Access provided by:<br>Slovak University of<br>Technology eLearning | Sign Out | <b><b> EEE</b></b>                     |
| Personal Sign In<br>* Required<br>* Email Address |                                                                     |          | ★<br>Don't have a Personal<br>Account? |
| *Password                                         | Sign In                                                             |          | Create an IEEE Account now.            |
|                                                   | Forgot Password                                                     | ?        | personalization features.              |

9. Po prihlásení sa, uvidíte svoje meno v pravom hornom rohu a v strede stránky budete musieť kliknúť na "Continue to IEEE Learning Network". Týmto spôsobom sa dostanete k ILN network.

| IEEE Xplore   IEEE-SA   IEEE Spectrum | More Sites                                                          | Cart Welcome                            |
|---------------------------------------|---------------------------------------------------------------------|-----------------------------------------|
| LearningNetwork                       | Access provided by:<br>Slovak University of<br>Technology eLearning | Sign Out                                |
|                                       |                                                                     |                                         |
|                                       |                                                                     |                                         |
|                                       | L <sub>2</sub>                                                      |                                         |
| Welcome, you have been                | successfully signed in with yo                                      | our institutional and personal account! |
| _                                     | Continue to IEEE Learning                                           | Network                                 |

| IEEE.org   IEEE X         | <i>plore</i> Digital Library   IEEI            | Standards   If               | EEE Spectrum   Mo | ore Sites    | (Sl | ovak University) | Cart (0) |
|---------------------------|------------------------------------------------|------------------------------|-------------------|--------------|-----|------------------|----------|
| IEEE 🧦<br>LearningNetwork | Home My Courses                                | Transcript                   | Browse Catalog    | Search Cat Q | 0   |                  | EE       |
| Auto<br>Prote<br>eLEARN   | motive Cybe<br>ecting the V<br>IING COURSE PRO | r Securi<br>/ehicula<br>gram | ity:<br>ar Netwo  | ork          |     | ♦ IEEE           | \$       |

10. Kliknite na *My courses* a uvidíte kurz IEEE *English for Technical Professionals*. Otvorte kurz a prihláste sa do kurzu kliknutím na ACCESS (po ďalšom prihlásení sa *VIEW item*). Následne si zvoľte konkrétny dostupný (modrý) modul.

es

| My Courses                                                            |            |                 |                                 | Fi     | nd More Course |
|-----------------------------------------------------------------------|------------|-----------------|---------------------------------|--------|----------------|
| Title                                                                 | Star       | ted/Begins      | Due/Ends                        | Action |                |
| IEEE English for Technical Professionals<br>Course Program            | No         | ot Started      | No Due Date                     | Acce   | ss Item 🚽      |
| 0%                                                                    |            |                 |                                 |        |                |
| View All (1)                                                          |            |                 |                                 |        |                |
| Titles Within Course Program                                          |            |                 |                                 |        |                |
| Introduction                                                          |            |                 |                                 |        |                |
| 0%                                                                    |            |                 |                                 |        |                |
| 2 of the 2 training activities below are required for compl<br>order. | etion of t | he curriculum a | and may be completed            | in any |                |
| Title                                                                 | Credits    | Status          | Equivalent Content<br>Completed |        |                |
| English for Technical Professionals Course<br>Introduction            | None       | Not<br>Enrolled |                                 |        |                |
| English for Technical Professionals Introduction<br>Resources         | None       | Not Started     |                                 |        |                |
| Lesson 1: The Basics                                                  |            |                 |                                 |        |                |
| 0%                                                                    |            |                 |                                 |        |                |

9. Kliknite na OPEN item, následne na *Enrol* a otvorí sa Vám nové dialógové okno s dostupným modulom, napr. *English for Technical Professionals Course Introduction*, ktoré obsahuje e-learning a kvízovú časť. Odpovede v kvízovej časti sa síce zaznamenávajú, ale ich výsledok nie je pre získanie certifikátu určujúci.

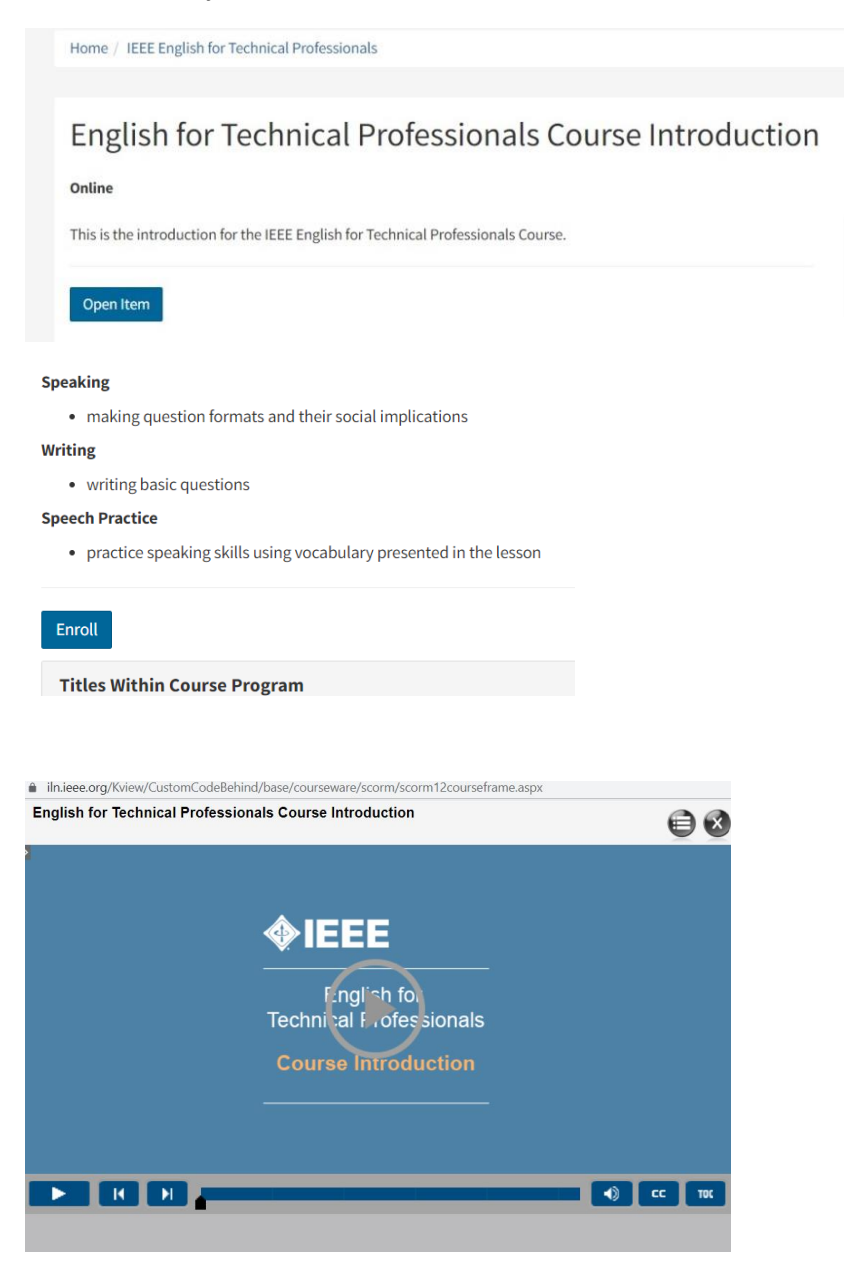

10. Po otvorení kurzu <sup>()</sup>, prechádzajte všetkými cvičeniami a kvízmi. Na záver každého modulu (*Reading, Listening, Writing, Speaking, Speech Practice*) Vám bude poskytnutá automatická spätná väzba, napr. *Congratulations*.

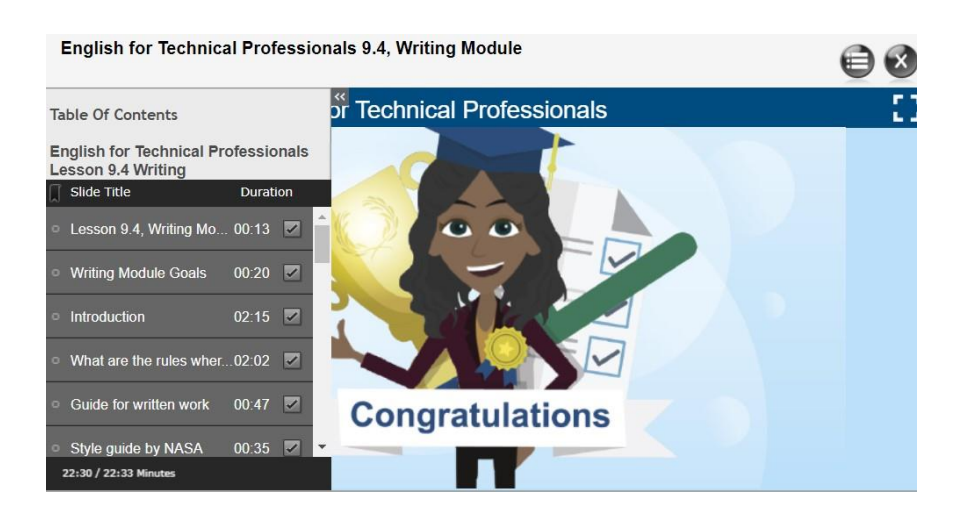

11. Kliknutím na ikonku 🔍 vľavo si môžete jednoducho overiť, koľko času ste strávili pri každom cvičení.

12. V prípade poslednej sekcie každého z 13 modulov, časti *Test,* sa Vám na obrazovke ukáže výsledok Vašich zadaných odpovedí (vždy iba 1 správna odpoveď na každú otázku).

| You Scored:        | 80  | Total Questions: | 11     |
|--------------------|-----|------------------|--------|
| Maximum Score:     | 110 | Accuracy:        | 72.73% |
| Correct Questions: | 8   | Attempts:        | 1      |
|                    |     | Continue         |        |

13. Po ukončení každého e-modulu, musíte zatvoriť dialógové okno e-kurzu krížikom X v pravom hornom

rohu modulu <sup>SO</sup>. Vaše odpovede sa zaznamenajú a budete môcť prejsť k ďalšiemu modulu, napr. LESSON 1/Reading Comprehension. Kliknite znova na MY COURSES a zvoľte si modul, v ktorom chcete pokračovať (bod č. 8 inštrukcií).

14. Všetky cvičenia, ktoré absolvujete sa automaticky uložia, takže v e-kurze budete môcť pokračovať pri ďalšom prihlásení sa (RESUME).

| IEEE Rearring Network Home My Courses Transcript Browse Catalog Search Catalog |                                |
|--------------------------------------------------------------------------------|--------------------------------|
| My Courses (6)                                                                 | Find More Courses              |
| All Statuses + All content types + Filter Reset                                | ⊖ Print Bave as PDF            |
| Title                                                                          | Started/Begins Due/Ends Action |
| English for Technical Professionals Course Introduction                        | Started No Due Date Resume     |
| Online                                                                         | oct<br>8                       |
| IEEE English for Technical Professionals                                       | Started No Due Date View -     |
| Course Program                                                                 | OCT                            |

----

15. Ak úspešne vyplníte 13 čiastkových testov hodnotiacich Váš pokrok (aspoň 70 percent), bude Vám vystavený certifikát, ktorý sa Vám zobrazí v časti TRANSCRIPT (horná lišta, vedľa MY courses).

| IEEE 🕵 | Home | My Courses | Transcript | Browse Catalog | S |
|--------|------|------------|------------|----------------|---|
|        |      |            |            |                |   |

16. Pre získanie certifikátu musíte vyplniť aj dotazník IEEE ku kurzu English for Technical Professionals, ktorý sa nachádza vpravo dole. Kliknite na ONLINE COURSE EVALUATION a odpovede odošlite (Submit).

| LearningNetwork                                                                                                    | Home                                                              | My Courses                                                                                           | Transcript                                                                                       | Browse Catalog                                                                                                    | Search Catalog                                                                                                    |
|----------------------------------------------------------------------------------------------------|-------------------------------------------------------------------|----------------------------------------------------------------------------------------------------|--------------------------------------------------------------------------------------------------|----------------------------------------------------------------------------------------------------|----------------------------------------------------------------------------------------------------|
| Susan Matson, curriculu<br>ESL learning. She was a<br>Director of Curriculum f<br>working professionals a<br>her M.S. in Education fre<br>DC. | um special<br>Teaching<br>or a multi-<br>is well as u<br>om Johns | ist, has over 35 c<br>Fellow for the U.S<br>site Intensive En<br>niversity-bound<br>Hopkins Universi | ombined years o<br>S. Department of<br>glish Program in<br>non-native speal<br>ty and ESL Certif | of teaching and curric<br>f State in Eastern Euro<br>the U.S. Her teachin<br>kers of English in mu<br>fication from America | ulum development related to<br>ope as well as National<br>g experience has included<br>Itiple settings. She received<br>an University in Washington, |
| Audience: Entry or mid-                                                                                                    | level tech                                                        | nical professiona                                                                                    | ls, engineers, ma                                                                                | anagers.                                                                                                    |                                                                                                    |
| Publication Year: 2020                                                                                                    |                                                                   |                                                                                                    |                                                                                                  |                                                                                                    |                                                                                                    |
| ISBN: 978-1-5386-8598-                                                                                                    | 3                                                                 |                                                                                                    |                                                                                                  |                                                                                                    |                                                                                                    |
|                                                                                                    |                                                                   |                                                                                                    |                                                                                                  |                                                                                                    |                                                                                                    |
| 10%                                                                                                    |                                                                   |                                                                                                    |                                                                                                  |                                                                                                    |                                                                                                    |
| A You must complet                                                                                                    | e any asso                                                        | ciated surveys be                                                                                    | efore you can obt                                                                                | tain and view a certif                                                                                                    | icate.                                                                                                    |
|                                                                                                    |                                                                   |                                                                                                    |                                                                                                  |                                                                                                    | Surveys                                                                                                    |

**Online Course Evaluation** Status: Not Started